| การจัดการความรู้<br>KM |                |                                                   | ITED-One-Point Lesson<br>(ความรู้เฉพาะเรื่อง) |                   |                              |                |  |  |
|------------------------|----------------|---------------------------------------------------|-----------------------------------------------|-------------------|------------------------------|----------------|--|--|
| หัวเรื่อง              | เทคนิคการสร้าง | ภาพน้ำกระเ                                        | พือบ บนโปรแกรม                                | Adobe Photoshop   | เลขที่เอกสาร<br>วันที่รายงาน | 23 มกราคม 2556 |  |  |
| ประเภท                 |                | เฐาน การแก้ไขปรับปรุง ความยุ่งยาก<br>ปัญหาที่เกิด |                                               | หัวหน้ากลุ่มงาน   | หัวหน้างาน                   | จัดทำโดย       |  |  |
|                        | ความรู้พื้นฐาน |                                                   | Jรุง ความยุ่งยาก<br>ปัญหาที่เกิด              | นฤนาถ ลำพงษ์เหนือ | จินตนา ถ้ำแก้ว               | วีรพล ศิริพรรค |  |  |

ท่านทราบหรือไม่ว่าโปรแกรม Adobe Photoshop สามารถสร้างภาพให้ดูมีลักษณะเป็นน้ำกระเพื่อบได้

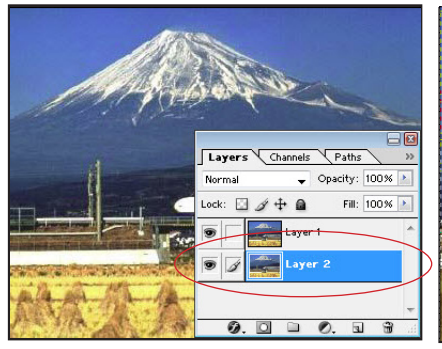

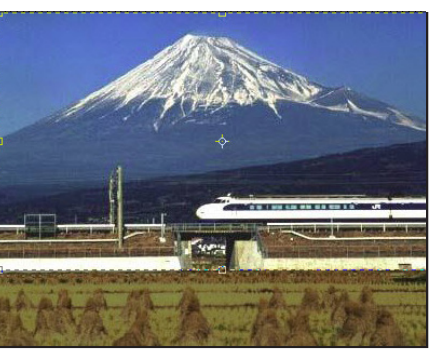

ขั้นตอนที่ 1 ต้องการมาทำ Effects แล้วทำการ โดยใช้อุปกรณ์ Crop Tool 🙀 ลากเม้าส์ Select --> All เมื่อทำการ Copy ลงมาแล้วทำการ Enter จะเห็นได้จาก เสร็จแล้วให้ทำการ Paste ภาพ ตัวอย่างของภาพ โดยภาพนั้นจะต้องอยู่ข้างใต้ layer1 จะได้เป็น layer2

เปิดไฟล์ภาพที่เรา **ขั้นตอนที่ 2** ทำการขยายพื้นที่ของภาพ

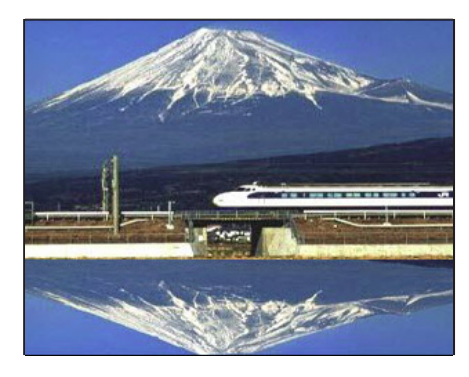

ขั้นตอนที่ 3 จากนั้นให้กลับการทำงาน มาที่ layer2 แล้วให้มาที่คำสั่ง Edit --> Transfrom ---> Flip Vercital เพื่อ ทำการกลับภาพแล้วเลื่อนภาพ โดยใช้ อุปกรณ์ Move tool จะได้ดังภาพ

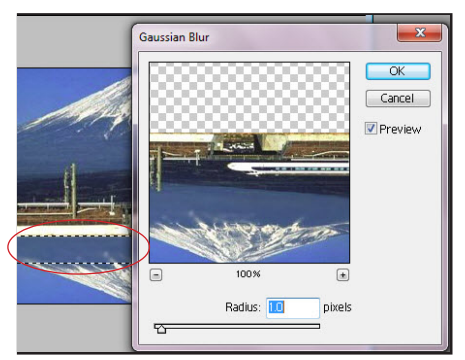

ของทั้งสองภาพโดยสร้างเส้น Selection ใว้ตรงจุดต่อของทั้งสองภาพ โดยมาที่ Filter --> Blur --> Gaussian Blur ปรับค่าต่างๆ ดังภาพ (โดยทำ Effect Blur ทั้งสอง layer)

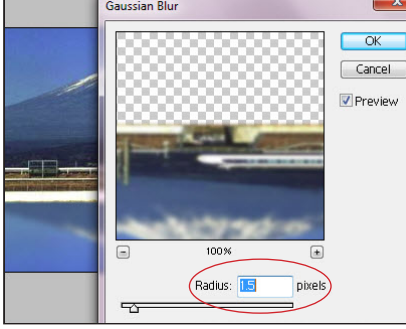

Radius = 1.5 pixels จะได้ดังภาพ

![](_page_0_Picture_12.jpeg)

้**ขั้นตอนที่ 4** ทำการ Blur ส่วนจุดต่อ **ขั้นตอนที่ 5** กลับการทำงานมาที่ layer2 **ขั้นตอนที่ 6** จากนั้นให้มาที่ Filter --> จากนั้นให้ทำการ Blur โดยมาที่ Filter Distort --> Ripple ให้ปรับค่า Amount --> Blur --> Gaussian Blur ปรับค่า = 100 แล้วกด OK เป็นอันเสร็จ กระบวนการ จะได้ภาพน้ำกระเพือบ ดังภาพ

ประโยชน์ที่ได้รับ สามารถสร้างภาพให้ดูมีลักษณะเป็นน้ำกระเพือบ บนโปรแกรม Adobe Photoshop ได้

| ประเภท | วันที่           |  |  |  |  |
|--------|------------------|--|--|--|--|
|        | ผู้ถ่ายทอด       |  |  |  |  |
|        | ผู้รับการถ่ายทอด |  |  |  |  |